# TASCAM MD-CD1MKII/MD-CD1BMKIII Release Notes

# 目次

|                 | _ |
|-----------------|---|
| 最新情報            | 1 |
| メンテナンス項目        | 1 |
| V1.02の修正        | 1 |
| ファームウェアバージョンの確認 | 1 |
| ファームウェアアップデート手順 | 2 |
|                 |   |

# 最新情報

本機のファームウェアは、常に最新版をお使いいただきますようお願いいたします。最新のファームウェアに関しては、TASCAMのウェブサイト(http://tascam.jp/)にてご確認ください。

# メンテナンス項目

## V1.02の修正

- シンク録音機能が正しく動作しない場合がありましたので修正 しました。
- オートレディ機能、オートキュー機能、プログラム再生機能を 組み合わせた場合に誤ったトラックを再生する場合がありまし たので修正しました。

# ファームウェアバージョンの確認

ファームウェアアップデート作業前に、お手持ちのMD-CD1MKIII/ MD-CD1BMKIIIのファームウェアバージョンを確認します。

1. CDのOPEN/CLOSEボタンとMDのEJECTボタンを同時に押 しながら本体の電源を入れます。ディスプレーに"Test Mode" が表示されるまで押し続けてください。

### Test Mode

2. 本体のMULTI JOGダイヤルを押し、ディスプレーに "DISPLAY CHK"の表示を確認します。

DISPLAY CHK

● 動作の安定度が向上しました。

3. MULTI JOGダイヤルを回し"VERSION CHK"を選択し、 MULTI JOGダイヤルを押します。

## VERSION CHK

 ディスプレーにシステムのファームウェアバージョン "SYS Ver01.00" が表示されます。

## SYS Ver01.00

ここで表示されるシステムのファームウェアバージョンが、これ からアップデートしようとしているファームウェアバージョン と同じ、または新しい場合はアップデートの必要はありません。

5. 確認が終了したら、電源を切ってください。

# TASCAM MD-CD1MKII/MD-CD1BMKIII Release Notes

# ファームウェアアップデート手順

何も書き込まれていないCD-RまたはCD-RWディスクと、データ CDを作成できる環境(パソコン)を用意します。

### 注意

ファームウェアアップデート中に本体の電源が切れてしまわな いように十分注意してください。ファームウェアアップデート中 に電源が切れると再起動できなくなり、本体が故障する可能性が あります。

### 1. ファイルのダウンロード

MD-CD1MKIIとMD-CD1BMKIIはファームウェアが共通で す。どちらの機種でも同じファイルをご利用ください。

TASCAMのウェブサイト(http:/tascam.jp/)より最新の ファームウェアをダウンロードします(V1.02の場合はmdcd1mk3\_ver1.02.zip)。ダウンロードを行った圧縮ファイル を解凍してください。

## 2. アップデート用データCDの作成

(Windows7 を使用した場合の手順を説明します)

CDの書き込めるドライブにブランクのCD-RまたはCD-RWを入れます。

エクスプローラからドライブを選択して、**《ディスクの書き込み》** をクリックします。

**《ディスクの書き込み》**画面が表示されるので、ディスクのタイトルに「UPDATE」と入力し、《CD/DVDプレーヤで使用する》を選択して《OK》をクリックします。

解凍したファイル(flash.mot)をドライブにコピーします。 **《ディスクに書き込む》**を選択して書き込みます。

### 注意

WindowsXPや書き込みソフトを使う場合は、以下のことに注 意してください。

- CD名またはボリュームラベルに「UPDATE」と入力してく ださい。
- フォーマットは、ISO9660を選択してください。
- パケットライトソフトは、使用しないでください。

### 3. ファームウェアアップデート

1) CDのOPEN/CLOSEボタンとMDのEJECTボタンを同時に 押しながら本体の電源を入れます。ディスプレーに"Test Mode"が表示されるまで押し続けてください。

Test Mode

2)本体のMULTI JOGダイヤルを押し、ディスプレーに "DISPLAY CHK"の表示を確認します。

DISPLAY CHK

 MULTI JOGダイヤルを回し"VERSION UP"を選択し、 MULTI JOGダイヤルを押します。

VERSION UP

- 4)本体が自動的にCDトレーを排出し、ディスプレーに "Disc Set" が表示されます。
  CDトレーにアップデート用データCDをセットし、OPEN/ CLOSEボタンを押します。
- 5) ディスプレーに **"File Check"** がしばらく表示された後、 **"Update?"** が表示されます。

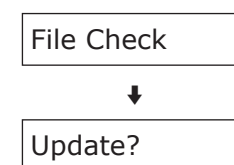

6) MULTI JOGダイヤルを押すと、アップデートを開始します。 アップデート中は、ディスプレーに"Write Sectxx"と表 示されます("xx"はアップデートの進行状況が数値で表示 されます)。

Write Sectxx

 アップデートが終了すると、ディスプレーに "Complete" と表示され、CDトレーが排出されます。

8) アップデート用データCDを取り出し、電源を切ってください。

### 4. ファームウェアバージョンの確認

「ファームウェアバージョンの確認」を参照してシステムのファー ムウェアバージョンが最新のファームウェアとなっていることを 確認してください。

以上で本機のアップデート作業は終了です。